### Konfigurationsanleitung

# LM Lastmanager

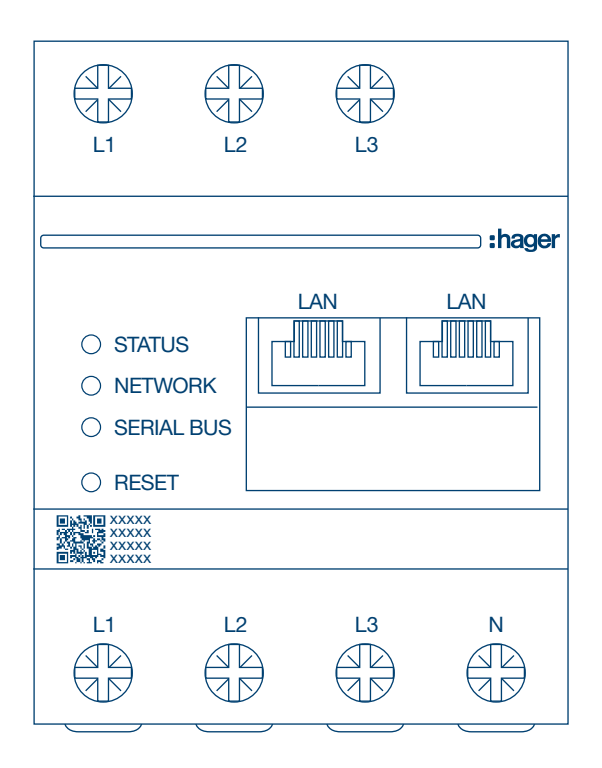

Lastmanager bis 10 Ladepunkte lokal **XEM510** 

Lastmanager bis 20 Ladepunkte mit OCPP 1.6 **XEM520** 

CE

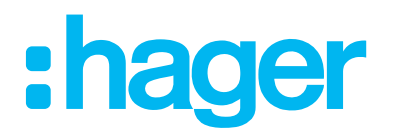

| 01    | Funktionen                                                          | 03 |
|-------|---------------------------------------------------------------------|----|
| 02    | Installation                                                        | 03 |
| 03    | Anschlussbeispiel                                                   | 04 |
| 04    | Lastmanagement                                                      | 05 |
| 05    | Konfiguration                                                       | 06 |
| 05.01 | Vorbereitung                                                        | 06 |
| 05.02 | Der erste Login                                                     | 07 |
| 05.03 | Definieren der Verteilstrategie                                     | 09 |
| 05.04 | Finden der Ladestationen                                            | 12 |
| 05.05 | Verbindung zum Betreiber der Ladestation (nur verfügbar für XEM520) | 14 |
| 05.06 | Einlernen der RFID-Karten                                           | 16 |
| 05.07 | Benutzermanagement                                                  | 21 |
| 05.08 | Dashboard                                                           | 22 |
| 05.09 | Exportfunktion                                                      | 22 |

# **01 Funktionen**

- Für die Montage in Verteilern auf einer Hutschiene
- Dynamisches und statisches Lastmanagement
- Benutzer- und RFID-Kartenverwaltung
- Einstellung von Ladestationsparametern
- Energiemonitoring
- Monitoring von Ladevorgängen

# **02 Installation**

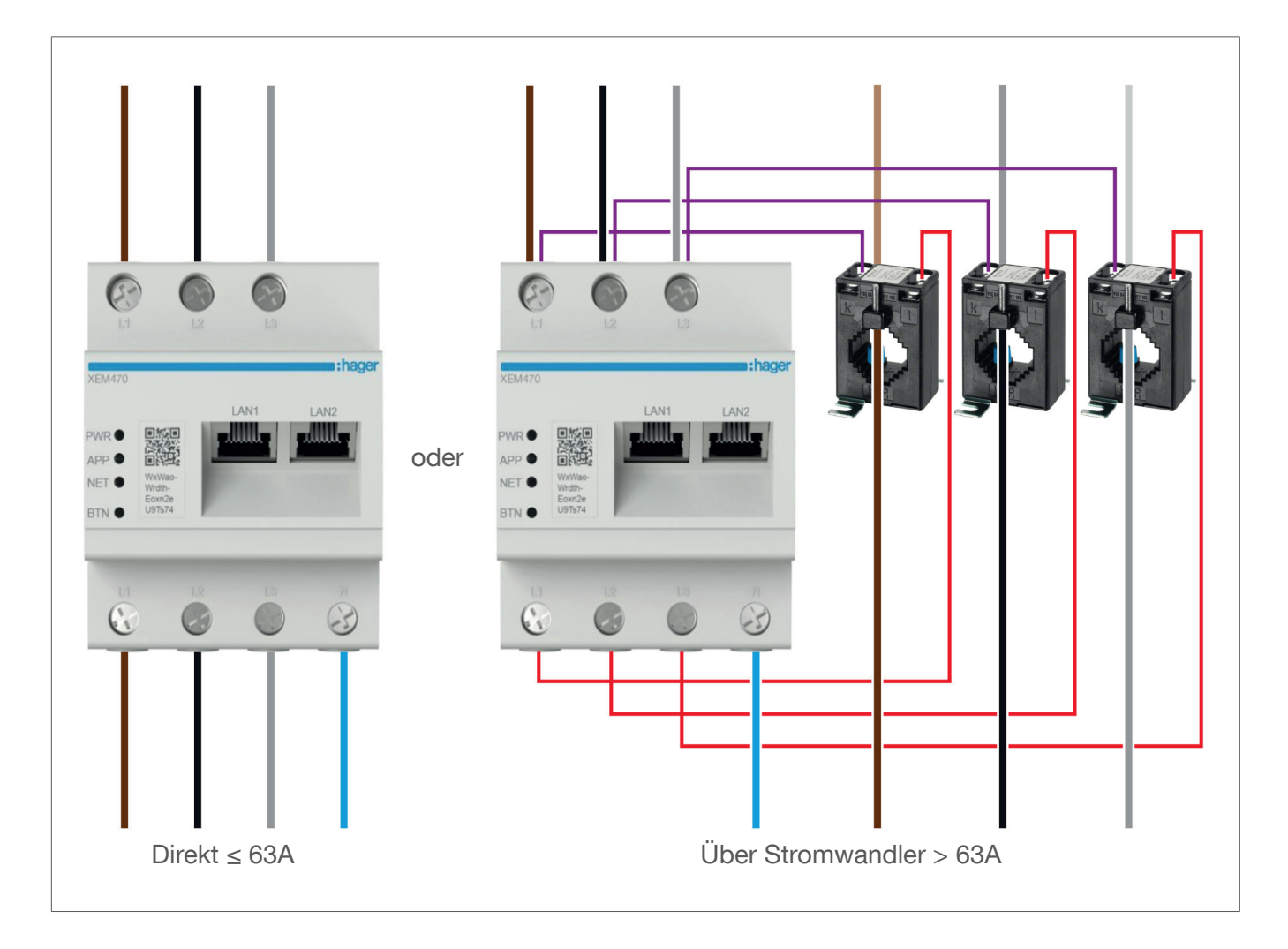

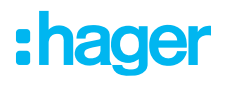

### **03 Anschlussbeispiel**

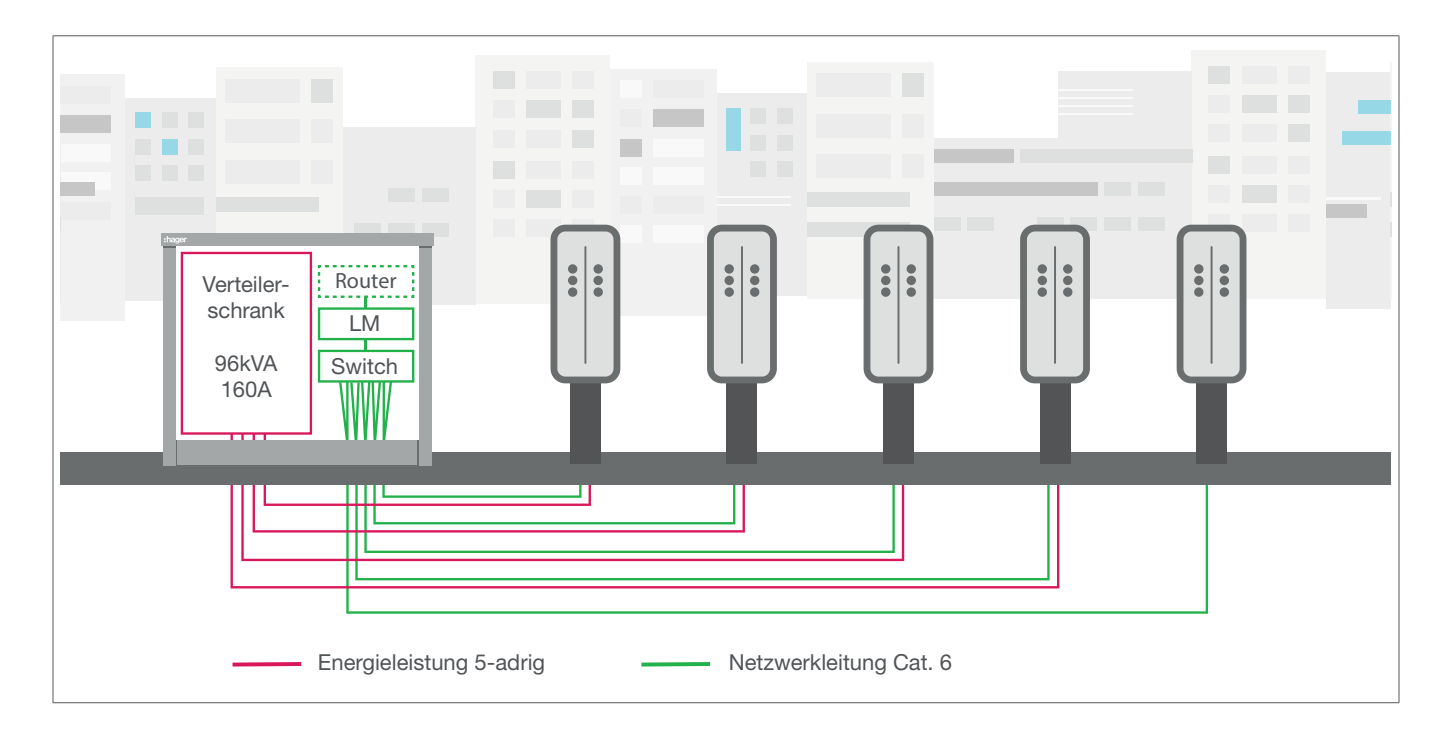

# 04 Lastmanagement

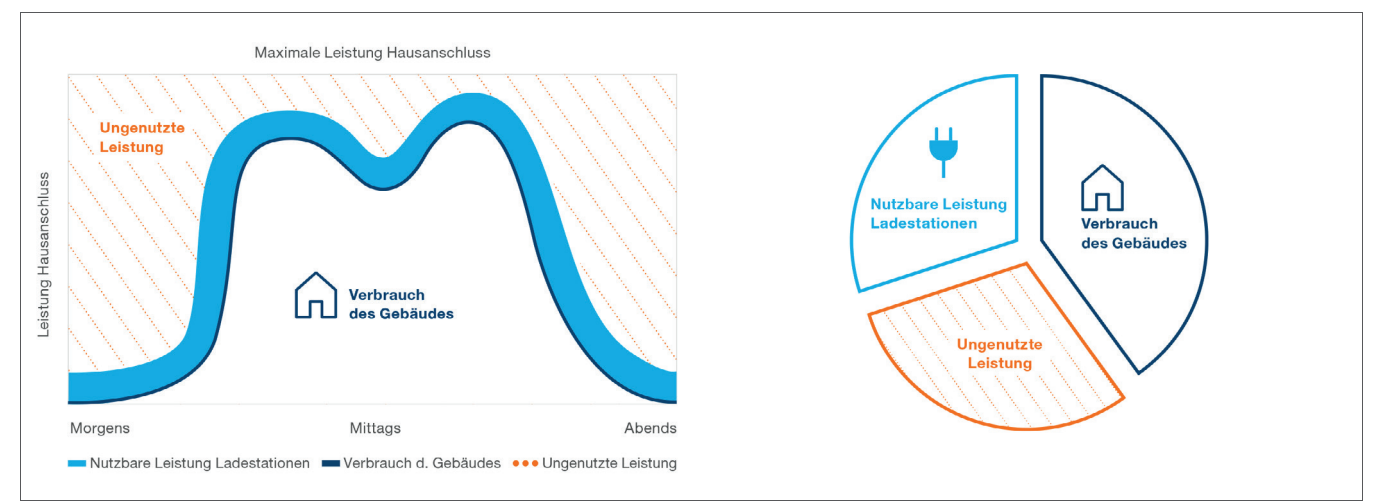

#### Statisches Lastmanagement

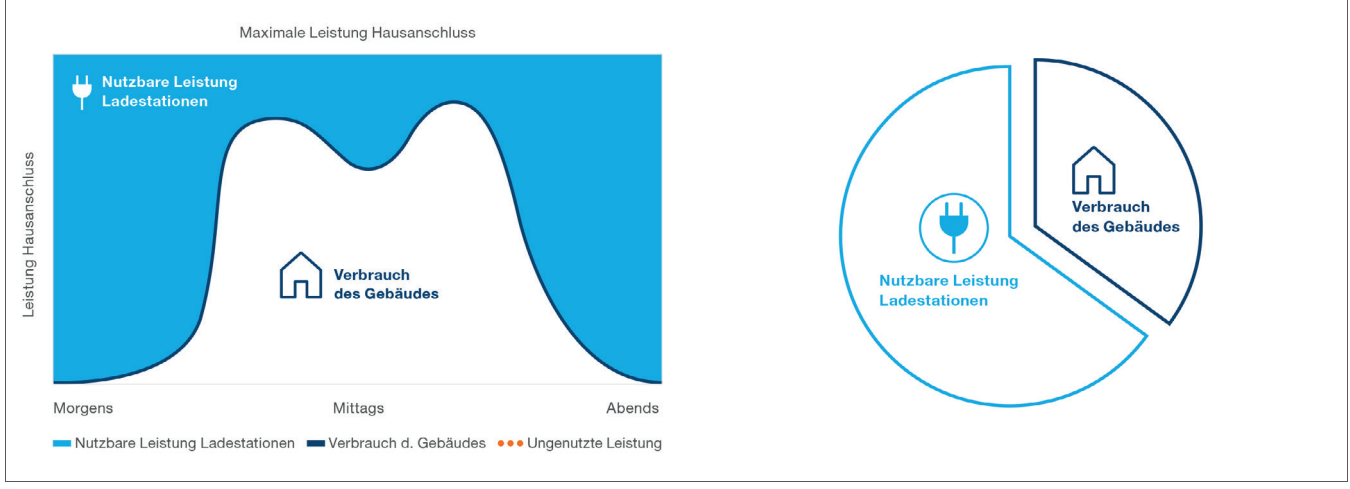

Dynamisches Lastmanagement

Bei Gebäuden mit mehreren Ladepunkten ermöglicht es der lokale Lastmanager, die zum Laden von Elektrofahrzeugen verwendete Leistung vorübergehend an den Gesamtverbrauchswert des Gebäudes anzupassen.

Durch das Auslösen entsprechender Schutzmechanismen bei übermäßigem Verbrauch wird ein gebäudeübergreifender Stromausfall vermieden. Mit Hilfe einer dynamischen Verwaltung kann die verfügbare Energie für das Aufladen von Elektrofahrzeugen vollständig genutzt werden, ohne dass es zu Stromausfällen kommt.

Mit dynamischer Verwaltung kann außerdem eine größere Anzahl von Ladestationen bereitgestellt werden als in einem System ohne LLM mit denselben Eigenschaften.

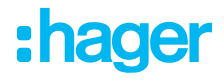

### **05 Konfiguration**

 $\leftarrow$   $\rightarrow$  C a attp://

### 05.01 Vorbereitung

Konfigurationsseite aufrufen:

- Webbrowser öffnen.
- ② Dann eingeben:
  - http://hager-llm-[die\_6\_letzten\_Zeichen\_der\_UID]/
     Beispiel: http://hager-llm-ab4df5/)

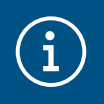

#### Information

Die 6 letzten Zeichen befinden sich auf der Vorderseite des Produkts am "QR-Code" ①.

| L1                                                  |     |
|-----------------------------------------------------|-----|
| PWR O<br>APP O<br>NET O<br>XXXXX<br>BTN O<br>XXXXXX | LAN |
|                                                     | N   |

### 05.02 Der erste Login

- Benutzername und Passwort eingeben:
  - Benutzername: admin
  - Passwort: 1234

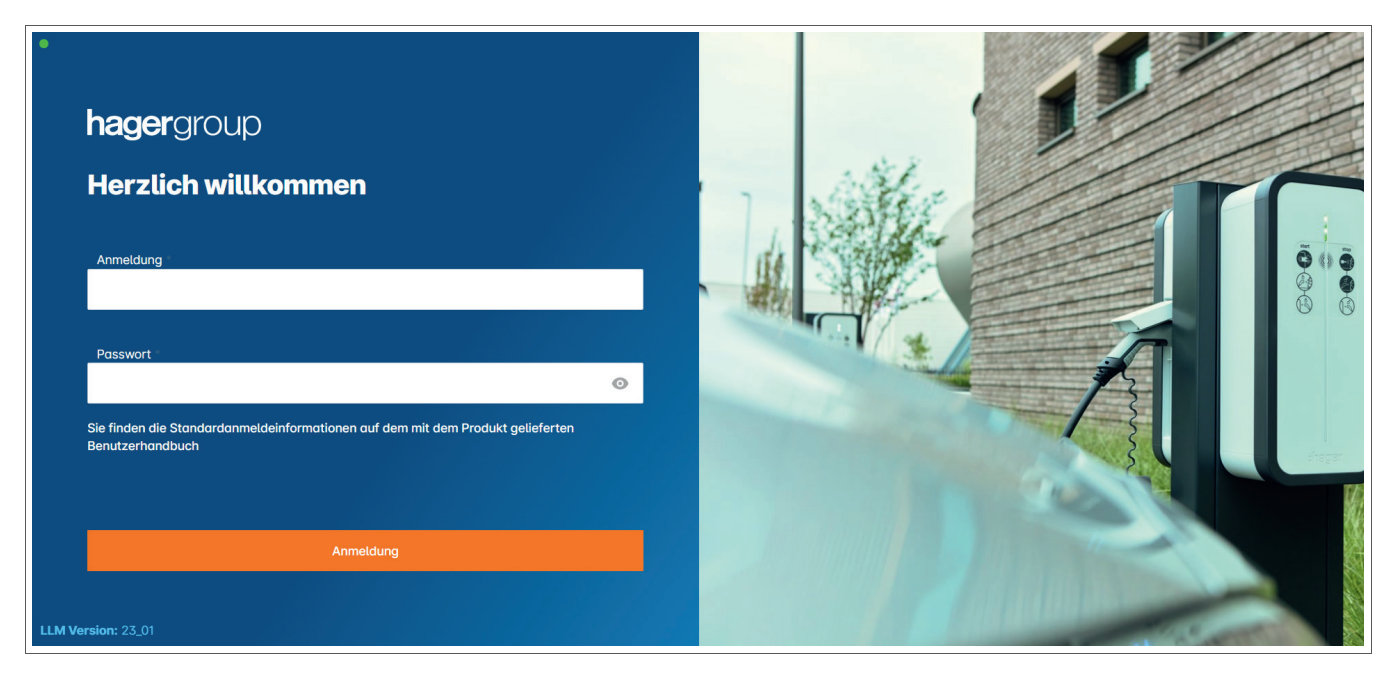

- Oie Eingaben mit Anmeldung abschließen. Danach ist ein neues Passwort einzugeben. Dabei die folgenden Mindestanforderungen beachten:
  - Ein Großbuchstabe
  - Ein Kleinbuchstabe
  - Eine Zahl
  - -8 Zeichen
  - Ein Sonderzeichen

| icherheit                                                                     |              |
|-------------------------------------------------------------------------------|--------------|
| s Sicherheitsgründen müssen Sie die Standard -Administrator -Anmeldei<br>Jern | nformationen |
|                                                                               |              |
|                                                                               |              |
| Neues Administrator Passwort                                                  |              |
|                                                                               | 0            |
| Passwort wird benötigt.                                                       |              |
| Das Passwort muss den folgenden Regeln genügen:                               |              |
| Einschließlich 1 Großbuchstaben                                               |              |
| Einschließlich 1 Kleinbuchstaben                                              |              |
| Einschließlich 1 Nummer                                                       |              |
| Mindestens 8 Zeichen                                                          |              |
| •                                                                             |              |
| einschließlich 1 Sonderzeichen                                                |              |
| einschließlich 1 Sonderzeichen<br>Passwort bestätigen                         |              |
| einschließlich 1 Sonderzeichen<br>Passwort bestätigen                         |              |

3 Datum und Uhrzeit einstellen.

| and           |          |            |
|---------------|----------|------------|
| Germany       |          |            |
| eitzone       |          |            |
| Europe/Berlin |          |            |
| atum          |          |            |
| 30/01/2023    |          | Ē          |
| tunde         |          |            |
| 11:48         |          | O          |
|               | Verberig | Dootätiven |

• Den Zugang zur Dashboard-Seite definieren.

Offentlicher Zugang:

Alle Personen, die sich im selben Netzwerk befinden wie der Lastmanager, können auf das Dashboard zugreifen.

Privat:

Nur im Lastmanager angelegte Benutzer haben Zugriff auf die Dashboard-Seite.

| Dashboardzugänglichkeit |                                                                                        |  |  |  |
|-------------------------|----------------------------------------------------------------------------------------|--|--|--|
| ۲                       | Öffentlicher Zugang<br>Jeder kann auf das Dashboard zugreifen                          |  |  |  |
| $\bigcirc$              | Eingeschränkter Zugang<br>Nur registrierte Benutzer können auf das Dashboard zugreifen |  |  |  |
|                         | Vorherig Bestätigen                                                                    |  |  |  |

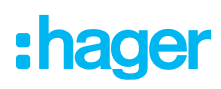

#### Konfiguration fortsetzen

| Bevor wir anfangen                                                                                   |     |  |
|----------------------------------------------------------------------------------------------------|-----|--|
| Vergewissern Sie sich, dass alle Ladestationen mit dem<br>Netzwerk verbunden und eingeschaltet sind. |     |  |
| Klicken Sie als weiter, um zu erfahren, was wir tun werde                                            | en. |  |
|                                                                                                    |     |  |
| $\odot \bigcirc \bigcirc \bigcirc$                                                                   | >   |  |
| Überspringen                                                                                         |     |  |

- Sicher stellen, dass alle Ladestationen eingeschaltet und mit dem Netzwerk verbunden sind. Dazu das Netzwerk scannen und pr
  üfen, ob alle Ladestationen im Netzwerk sichtbar sind. Ansonsten alle physikalischen Verdrahtungen 
  überpr
  üfen.
- O Die Betriebsart der Ladestation (statisch oder dynamisch) definieren.
- O Die Ladestationen im IP-Netzwerk scannen.
- O Die Zugriffsstrategien für die Ladestationen (Benutzer, RFID-Karten) definieren.

### 05.03 Definieren der Verteilstrategie

| •<br>•hager                                                   | Allgemeine Einstellungen                                                                                         | DE 👻 👗 |
|---------------------------------------------------------------|----------------------------------------------------------------------------------------------------|--------|
|                                                               | Lastmanager                                                                                                    |        |
| Nicht in Betrieb<br>Nicht konfiguriert                        | Verfügbares Leistungsmanagement                                                                                  |        |
|                                                               | Dynamisch Statisch                                                                                               |        |
| Ubersicht                                                     | Die Leistungsverteilung variiert je nach Die Leistungsverteilung ist ein<br>Anforderungen der festgelegter Wert. |        |
|                                                               | Installationskomponenten                                                                                         |        |
| <ul> <li>Einstellungen</li> <li>Nicht konfiguriert</li> </ul> |                                                                                                    |        |
| 0 Stationen konfiguriert                                      |                                                                                                    |        |
| RFID Karten     O Badges hinzugefügt                          |                                                                                                    |        |
| Benutzerverwaltung<br>O Benutzer                              |                                                                                                    |        |
| System-Einstellungen<br>Systeminfo, Datum/Stunde,             | Phasentyp : Dreiphasig                                                                                           |        |
| LLM version: LLM_2023_01                                      | Änderungen speichern                                                                                             | •      |

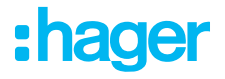

#### **Dynamisch Laden:**

Die maximale Leistung ist abhängig vom Verbrauch des Gebaüdes. Die noch zur Verfügung stehende Leistung wird auf die Ladestationen aufgeteilt (eine Strommessung über den Lastmanager oder Stromwandler ist notwendig).

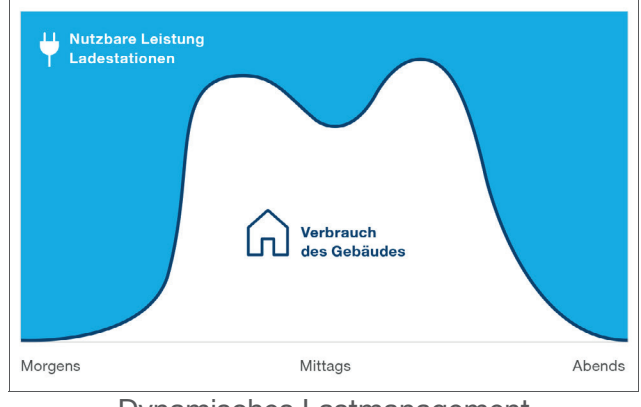

Dynamisches Lastmanagement

| Allgemeine Einstellungen                         | DE 👻 🔔 |
|--------------------------------------------------|--------|
| 6                                                |        |
| Phasentyp : Dreiphasig                           |        |
| Absicherung der Installation (A)                 |        |
| 1 160                                            |        |
| Reduzierter Strom nach Anwendung einer Marge (A) |        |
| 2 128 A                                          |        |
| Art der Messung                                  |        |
| 3 Lastmanager mit Strohmwandler                  |        |
| Stromwandler Verhältnis                          |        |
| (4) 160/5A V                                     |        |
| Änderungen speichern                             |        |

- Absicherung der Installation: Den Wert des maximalen Einspeisestroms (Vorsicherung f
  ür den Hausanschlusspunkt) in Ampere eingeben.
- ② Reduzierter Strom: Vorsicherung minus 20 %
- ③ Art der Messung: Direkte Messung ≤ 63A oder über Stromwandler (Verhältnis von /1 A oder /5 A)
  ④ Stromwandler-Verhältnis: Mögliche Werte: von 75 A bis 6000 A

#### Statisches Laden:

Die maximale Leistung ist ein fester Wert, der nach Bedarf auf die Ladestationen aufgeteilt wird.

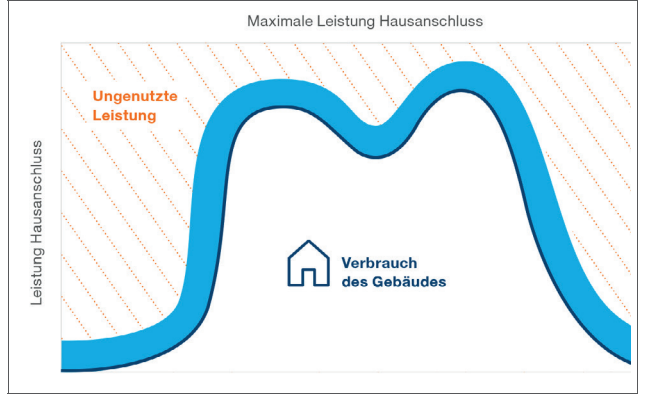

Statische Verwaltung

| :hager                                            |                                                                                             | Allgemeine Einstellung |
|---------------------------------------------------|---------------------------------------------------------------------------------------------|------------------------|
|                                                   | Lastmanager                                                                                 |                        |
| Läuft<br>Alle eingestellt                         | Verfügbares Leistungsmanagement                                                             |                        |
| LASTMANAGER-<br>ÜBERSICHT                         | O Dynamisch Statisch                                                                        | L                      |
| Übersicht                                         | Die maximale Leistung ist abhängig Die maximale Leistung vom restlichen Verbrauch des Wert. | g ist ein fester       |
| LLM-KONFIGURATION                                 | Gebäudes.                                                                                   |                        |
| Allgemeine Einstellungen<br>Konfiguriert          |                                                                                             |                        |
| Ladestationen<br>1 Ladestationen konfiguriert     | 별 🚔 🧧                                                                                       |                        |
| RFID-Karten<br>2 RFID-Karte hinzugefügt           |                                                                                             | -<br>-                 |
| Benutzerverwaltung<br>0 Benutzer                  |                                                                                             |                        |
| System-Einstellungen<br>Systeminfo, Datum/Stunde, | Phasentyp : <b>Dreiphasig</b>                                                               |                        |
| ⑦ Tutorial zur Konfiguration                      | Maximal verfügbarer Strom für Ladestationen [A]                                             |                        |
|                                                   | 63 (1)                                                                                      |                        |
|                                                   | Strommessung                                                                                |                        |
|                                                   | Über Stromwandler                                                                           | <b>∽</b>               |
|                                                   | Stromwandler Verhältnis                                                                     |                        |
|                                                   | 1/1A 3                                                                                      | ~                      |

- Absicherung der Installation: Den Wert des maximalen Einspeisestroms (Vorsicherung f
  ür den Anschlusspunkt) in Ampere eingeben.
- ② Art der Messung: Direkte Messung ≤ 63A oder
  - über Stromwandler (Verhältnis von /1 A oder /5 A)
- ③ Stromwandler-Verhältnis: Mögliche Werte: von 75 A bis 6000 A

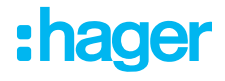

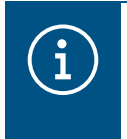

#### Beachte

Für eine vollständige Visualisierung und um die Einstellungen fortsetzen zu können, müssen die Messart und das Wandlerverhältnis eingegeben werden.

### 05.04 Finden der Ladestationen

| •hager                                                                                              |                                               | Ladestationen DE 👻 👗                                                                                                    |
|----------------------------------------------------------------------------------------------------|-----------------------------------------------|----------------------------------------------------------------------------------------------------|
| Nicht in Betrieb                                                                                    | Ladestationen <a>O</a> Max 10 charging points |                                                                                                    |
| LLM-ÜBERSICHT                                                                                       |                                               | Hager -Ladestation                                                                                                    |
| LLM-KONFIGURATION                                                                                   |                                               | Diese können automatisch erkannt werden.<br>Noch besser, sie werden automatisch vorkonfiguriert sein.<br>Es kann einige Zeit dauern, die EVSE werden automatisch angezeigt, sobald sie mit dem Lastmanager<br>verbunden sind. |
| PFID Korten     O Badges hinzugefügt     Benutzerverwaltung     O Benutzer     System-Einstellungen |                                               | EVSE wird während der Verbindung mit Lastmanager neu gestartet.                                                                                                    |
| Systeminic, Datum/Stunden                                                                           |                                               | •                                                                                                    |

Die Suche der Ladestationen starten durch Klicken auf +

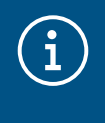

#### Information

Diese Suche kann einige Zeit dauern (2–3 Minuten). Die Ladestationen werden automatisch angezeigt sobald sie mit dem Lastmanager verbunden sind.

Mit diesem Schritt werden die Ladestationen vorkonfiguriert.

Das folgende Bild zeigt ein Beispiel für eine Ladestation, die bei der Suche gefunden wurde.

| •hager                        |    |                             |                        | Ladestationen       |         | DE 👻 👗             |
|-------------------------------|----|-----------------------------|------------------------|---------------------|---------|--------------------|
|                               | Lc | destationen                 | Max 10 charging points |                     |         |                    |
| Nicht in Betrieb<br>Kein EVSE |    | Ladestationen               | OCPP_ID                | Charging points     | Phase   | 1 前                |
| LLM-ÜBERSICHT                 |    | hager-evcs-cPW7zN<br>EVSE 0 | ENFEgS5Zy8NUGTSWcPW7zN | a X Charging points | $\odot$ | Nicht verwendbar > |
| 00 Übersicht                  |    |                             |                        |                     |         |                    |
| LLM-KONFIGURATION             |    |                             |                        |                     |         |                    |

| •hager                    |                                           |                        | Ladestationen  |                     | DE 👻 🛓         |
|---------------------------|-------------------------------------------|------------------------|----------------|---------------------|----------------|
|                           | Ladestationen                             | ) Max. 20 Ladepunkt    |                |                     |                |
| Keine RFID-Karten         | Ladestationsbetreiber CPO<br>Deaktivieren |                        |                |                     | Einstellungen  |
| LASTMANAGER-<br>ÜBERSICHT | Ladestationen                             | OCPP-ID                | Ladepunkte     | Phasenzugehörigkeit |                |
| Übersicht                 | hager-evcs-cPW7zN<br>EVSE 0               | ENFEgS5Zy8NUGTSWcPW7zN | 🛸 1 Ladepunkte | ③ L1, L2, L3        | Konfiguriert > |
| LLM-KONFIGURATION         |                                           |                        |                |                     |                |

2 Eine oder mehrere Ladestation auswählen, um sie zu konfigurieren.

| •<br>•hager                                   |                                         | De -                        |
|-----------------------------------------------|-----------------------------------------|-----------------------------|
| indgei                                        | ← hager-evcs-cPW7zN                     | Abbrechen Änderungen speict |
| Lõuft<br>Alle eingestellt                     | Diese Hager Ladestation ist vorbereitet | Mehr Informatic             |
| LASTMANAGER-<br>ÜBERSICHT                     | Grundeinstellungen                      |                             |
| Übersicht                                     | hager-evcs-cPW7zN                       |                             |
| LLM-KONFIGURATION                             | Name                                    |                             |
| Allgemeine Einstellungen<br>Konfiguriert      | Phasen Reihenfolge                      |                             |
| Ladestationen<br>1 Ladestationen konfiguriert | L1, L2, L3 (4)~                         |                             |
| RFID-Karten                                   | OCPP-ID<br>ENFEqS5Zv8NUGTSWcPW7zN       |                             |
| Benutzerverwaitung                            | IP Adresse                              |                             |
| 0 Benutzer                                    | 192.168.0.52                            |                             |
| Systeminfo, Datum/Stunde,                     | Berechtigung zum Aufladen               |                             |
| ⑦ Tutorial zur Konfiguration                  | Alle elemente                           |                             |
|                                               | Evcs-ID                                 |                             |
|                                               | a0:02:4a:e0:a1:04                       |                             |
|                                               | Erweiterte Einstellungen                |                             |
|                                               | Vorkonfiguration wiederherstellen       |                             |
|                                               | Mode 3<br>Maximaler Strom pro Phase (A) |                             |
|                                               | 32 5                                    |                             |
|                                               | Mindeststrom pro Phase (A)              |                             |
| LLM version: LLM_2023_04                      |                                         |                             |

#### O Name:

Einen Namen für die Ladestation eingeben. Dieser Name wird im Dashboard angezeigt.

#### **O** Phasen-Reihenfolge (zwingend erforderlich):

Angeben, wie die Phasen an der Ladestation angeschlossen sind. Bei 1-phasigem Laden wird eine Phasenverschiebung empfohlen, um die Stromunsymetrie im Netz zu reduzieren.

#### **•** Max. Strom pro Phase:

Den maximalen Strom pro Phase angeben, mit dem ein Fahrzeug an der Ladestation geladen werden kann (16 A -> 11 kW; 32 A -> 22 kW).

• Konfiguration speichern.

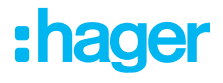

#### Zuordnung der RFID-Karten

| •<br>•hader                                           |                                                  |                               |  |  |
|-------------------------------------------------------|--------------------------------------------------|-------------------------------|--|--|
| in lagor                                              | ← hager-evcs-cPW7zN                              | Abbrechen Änderungen speichem |  |  |
| Läuft<br>Alle eingestellt                             | Diese Hager Ladestation ist vorbereitet          | Mehr Informationen            |  |  |
| LASTMANAGER-<br>ÜBERSICHT                             | Phasen Reihenfolge                               | ·                             |  |  |
|                                                       | CCPP-ID<br>ENFEqS5Zy8NUGTSWcPW7zN                |                               |  |  |
| Allgemeine Einstellungen<br>Konfiguriert              | IP Adresse<br>192,168.0.52                       |                               |  |  |
| Codestationen Ladestationen konfiguriert  RFID-Karten | Charging authorisation All badges                |                               |  |  |
|                                                       | Suche Q                                          |                               |  |  |
| System-Einstellungen<br>Systeminfo, Datum/Stunde,     | <ul> <li>All badges</li> <li>b42daaca</li> </ul> |                               |  |  |
| LLM version: LLM_2023_039                             | e4cf0442                                         | ,                             |  |  |

Alle oder einige RFID-Karten autorisieren, an dieser bestimmten Ladestation zu laden.
 Beispiel: Nur RFID-Karte 1 kann an dieser Ladestation laden.

# 05.05 Verbindung zum Betreiber der Ladestation (nur verfügbar für XEM520)

| Hager Energy - Local Load Manae 🗙 📴               | be.ENERGISED - Charge point me 🗙 📔 🕇                         |                          |                       |                     | ~ - O X                            |
|---------------------------------------------------|--------------------------------------------------------------|--------------------------|-----------------------|---------------------|------------------------------------|
| ← → C ▲ Not secure   hager-ll                     | ← → C 🔺 Not secure   hager-IIm-2x1s3s.loca/install/evcs/list |                          |                       |                     |                                    |
| 🔇 Hager Energy - Loc 🔤 Hager Energy - L           | Loc 🔇 Hager Energy - Loc 🔇 Hager Energy - L                  | .oc 🔇 Hager Energy - Loc | SteVe - Steckdosen be | be.ENERGISED Login  |                                    |
| •<br>:hager                                       |                                                              |                          | Ladestation           | nen                 | DE 👻 🛓                             |
| Läuft                                             | Ladestationen @                                              | Max. 20 Ladepunkt        |                       |                     |                                    |
| Alle eingestellt                                  | Ladestationsbetreiber CPO<br>1/1 Ladestation ist verbunden   | 1                        |                       |                     | 2 Einstellungen                    |
| LASTMANAGER-<br>ÜBERSICHT                         | Ladestationen                                                | OCPP-ID                  | Ladepunkte            | Phasenzugehörigkeit | <i>∕</i> <sup>1</sup> <sup>1</sup> |
| Ubersicht                                         | hager-evcs-cPW7zN<br>EVSE 0                                  | testLudo1                | 🚔 1 Ladepunkte        | ③ L1, L2, L3        | CPO accepted >                     |
| LLM-KONFIGURATION                                 |                                                              |                          |                       |                     |                                    |
| Allgemeine Einstellungen<br>Konfiguriert          |                                                              |                          |                       |                     |                                    |
| Ladestationen<br>1 Ladestationen konfiguriert     |                                                              |                          |                       |                     |                                    |
| 0 RFID-Karten<br>0 RFID-Karte hinzugefügt         |                                                              |                          |                       |                     |                                    |
| Benutzerverwaltung<br>0 Benutzer                  |                                                              |                          |                       |                     |                                    |
| System-Einstellungen<br>Systeminfo, Datum/Stunde, |                                                              |                          |                       |                     | <b>•</b>                           |
| LLM version: LLM_2023_033                         |                                                              |                          |                       |                     |                                    |

- Sobald die Ladestationen erkannt und konfiguriert sind, die Funktion Ladestationsbetreiber aktivieren.
- Oie Auswahl des CPO (Betreibers der Ladestation/ Dienstleisters f
  ür die Abrechnung) und die zugehörigen Einstellungen im Men
  ü Einstellungen festlegen.

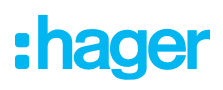

#### Ladepunktbetreiber

| DE 👻 👗 |                                              |
|--------|----------------------------------------------|
| ×      | Ladestationsbetreiber (CPO)<br>Einstellungen |
|        | CPO Server                                   |
|        | URL: HasToBe wss<br>Bearbeiten               |
|        |                                              |
|        | 2 OCPP ID der Ladestation zuweisen           |
|        | a0:02:4a:e0:a1:04                            |
|        | test                                         |
|        | X                                            |

- Den **CPO-Server** auswählen, mit dem eine Verbindung hergestellt werden soll, und auf **Weiter** klicken. Hier werden alle zuvor erkannten Ladestationen angezeigt.
- Die eindeutige OCPP-ID für jede Ladestation eintragen und über Mit CPO verbinden starten.

| Hager Energy - Local Load Mana X De           | be.ENERGISED - Charge point me 🗙 📔 🕇                       |                                            |                               |                     | ~ - <b>D</b> × |
|-----------------------------------------------|------------------------------------------------------------|--------------------------------------------|-------------------------------|---------------------|----------------|
| ← → C ▲ Not secure   hager-ll                 | m-kmcjcc.local/install/evcs/list                           |                                            |                               |                     | ९ 🕸 🖻 🛧 🔲 💄 :  |
| 🕄 Hager Energy - Loc 🔤 Hager Energy - L       | oc 🔇 Hager Energy - Loc 🔇 Hager Energ                      | y - Loc 🔇 Hager Energy - Loc 💮 SteVe - Ste | ckdosen te be.ENERGISED Login |                     |                |
| :hager                                        |                                                            |                                            | Ladestationen                 |                     | DE 👻 🔔         |
| Nicht in Betrieb                              | Ladestationen                                              | Max. 20 Ladepunkt                          |                               |                     |                |
| No CPO settings                               | Ladestationsbetreiber CPO<br>0/1 Ladestation ist verbunden | ]                                          |                               |                     | Einstellungen  |
| LASTMANAGER-<br>ÜBERSICHT                     | Ladestationen                                              | OCPP-ID                                    | Ladepunkte                    | Phasenzugehörigkeit | <i>∂</i> ⊡     |
| 0bersicht                                     | hager-evcs-cPW7zN<br>EVSE 0                                | ENFEgS5Zy8NUGTSWcPW7zN                     | 🛸 1 Ladepunkte                | ③ L1, L2, L3        | Konfiguriert > |
| LLM-KONFIGURATION                             |                                                            |                                            |                               |                     |                |
| Allgemeine Einstellungen<br>Konfiguriert      |                                                            |                                            |                               |                     |                |
| Ladestationen<br>1 Ladestationen konfiguriert |                                                            |                                            |                               |                     |                |
| RFID-Karten<br>0 RFID-Karte hinzugefügt       |                                                            |                                            |                               |                     |                |
| Benutzerverwaltung     O Benutzer             |                                                            |                                            |                               |                     |                |

Wenn alle Eingaben erfolgreich waren, wird angezeigt, dass die Ladestationen im Abrechnungssystem des Betreibers angemeldet sind - durch die Meldung **vom Dienstleister akzeptiert**.

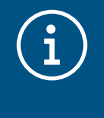

#### Information

In diesem Modus wird die Zugangsverwaltung über RFID-Karten vom Abrechnungsdienstleister übernommen. Die lokal eingetragenen RFID-Karten sind nicht mehr aktiv.

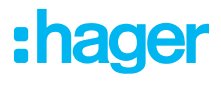

### 05.06 Einlernen der RFID-Karten

| •<br>•hager                                           | RFID Karten                                                                                                    | DE 👻 📩           |
|-------------------------------------------------------|----------------------------------------------------------------------------------------------------|------------------|
| inagei                                                | RFID-Karte                                                                                                    | 3                |
| Nicht in Betrieb<br>Keine Ausweise                    | RFID-Karte erforderlich                                                                                                    | Regel bearbeiten |
| LLM-ÜBERSICHT                                         | Standard (0) Supervisor (0) Ausstehend (0)                                                                                                    |                  |
| 00 Übersicht                                          |                                                                                                    |                  |
| LLM-KONFIGURATION                                     |                                                                                                    |                  |
| Allgemeine Einstellungen<br>Konfiguriert              | 2                                                                                                    |                  |
| Ladestationen<br>1 Stationen konfiguriert             | Sie können Ausweise auf verschiedene Weise hinzufügen:                                                                                              |                  |
| RFID Karten<br>Keine Ausweise                         | - Durch Scannen von Baages an Ladestationen<br>- Durch Importieren einer CSV-Datei<br>- Durch manuelles Hinzufüren eines Ausweises nach dem anderen |                  |
| - Benutzerverwaltung                                  |                                                                                                    |                  |
| افل System-Einstellungen<br>Systeminfo, Datum/Stunde, |                                                                                                    |                  |
| LLM version: LLM_2023_01                              |                                                                                                    | +                |

**O** RFID-Karten im Menü auswählen.

- **@ RFID-Karten** einlernen:
  - durch Scannen der RFID-Karte direkt an den Ladestationen, die mit dem Lastmanager verbunden sind
  - durch Importieren einer .csv Datei
  - durch manuelles Eingeben der Karten ID
- Die Zugriffsregel für die Ladestation definieren, durch die Auswahl von **Regeln bearbeiten** auswählen.
  - Freier Zugang
  - Zugang über RFID-Karte

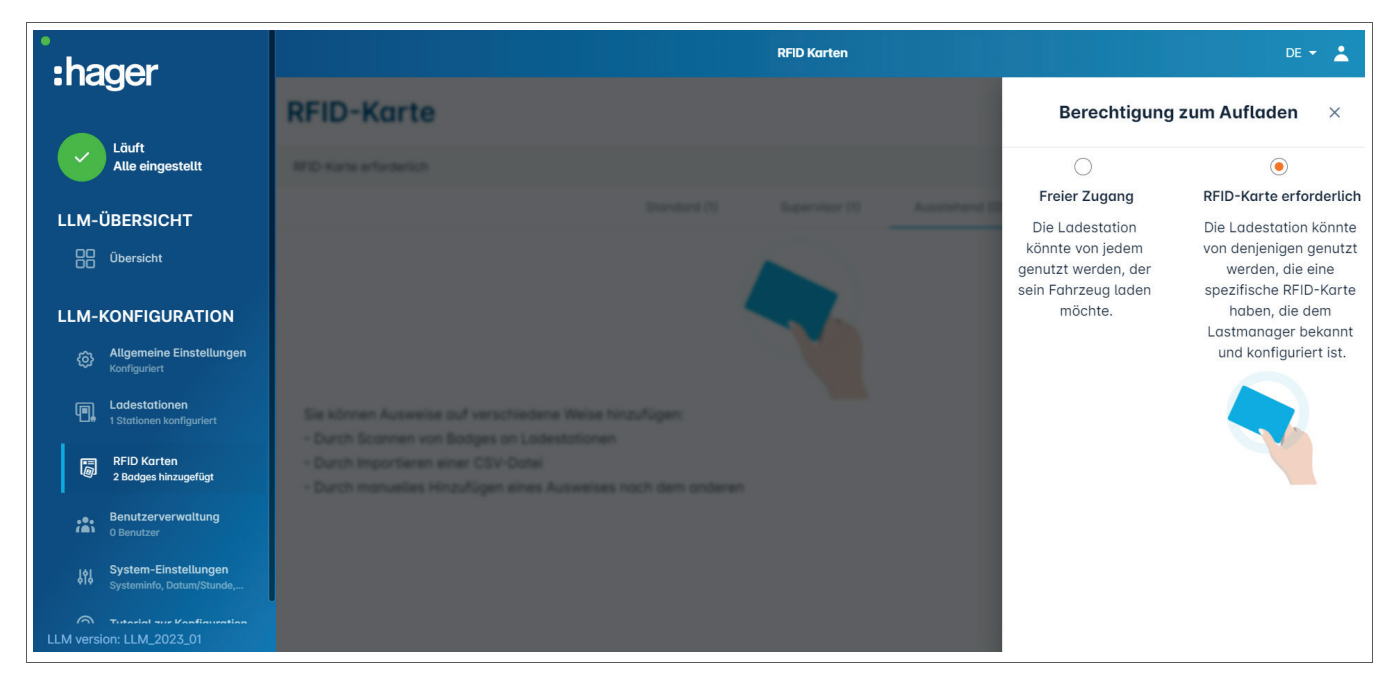

#### **RFID-Karten scannen**

| •<br>:hager                                                                                                    | RFID Karten                                                                                                    | DE 👻 🔔                                                                                                 |
|----------------------------------------------------------------------------------------------------|----------------------------------------------------------------------------------------------------|----------------------------------------------------------------------------------------------------|
|                                                                                                    | RFID-Karte                                                                                                    |                                                                                                    |
| Nicht in Betrieb<br>Keine Ausweise                                                                                                    | RFID-Karte erforderlich                                                                                                    | Regel bearbeiten                                                                                       |
| LLM-ÜBERSICHT                                                                                                    | Standard (0) Supervisor (0) Ausstehend (0)                                                                                                    |                                                                                                    |
| OO Übersicht                                                                                                    |                                                                                                    |                                                                                                    |
| LLM-KONFIGURATION         Image: State of the state of the state | Sie können Ausweise auf verschiedene Weise hinzufügen:<br>- Durch Scannen von Badges an Ladestationen<br>- Durch Importieren einer CSV-Datei<br>- Durch manuelles Hinzufügen eines Ausweises nach dem anderen | Fügen Sie die RFID-Karte manuell hinzu<br>Eine Datei importieren<br>Ausweise von Ladestationen scannen |

#### O Auf e drücken und RFID-Karte scannen auswählen.

| arte                                                                                                | Ausweise von ×                                                                                                    | uper-User (1) | Ausstehend (0) | Zugangskontrolle bearbeiten |
|----------------------------------------------------------------------------------------------------|----------------------------------------------------------------------------------------------------|---------------|----------------|-----------------------------|
| useetise ouf verschien<br>ven von Bodges on La<br>vrieren einer CSV-Date<br>ueties Hinzufügen einer | Bitte gehen Sie vor eine Ladestation deren Ampel grün ist und scannen Sie die Ausweise, die Sie hinzufügen möchten.         2         Abbrechen       X |               |                |                             |

#### Ø Mit OK bestätigen.

O Dann eine oder mehrere RFID-Karten vor das Lesegerät halten, um diese einzuscannen.

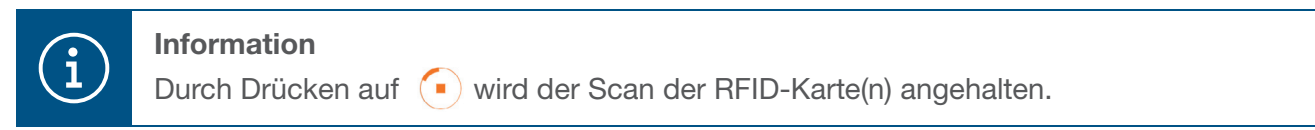

| •<br>• bagor                                          |                         |              | RFID Karten    |                | DE 👻 👗           |
|-------------------------------------------------------|-------------------------|--------------|----------------|----------------|------------------|
| i lagel                                               | RFID-Karte              |              |                |                |                  |
| Läuft<br>Alle eingestellt                             | RFID-Karte erforderlich |              |                |                | Regel bearbeiten |
| LLM-ÜBERSICHT                                         |                         | Standard (0) | Supervisor (0) | Ausstehend (2) |                  |
| 00 Übersicht                                          | 📋 Wählen Sie alle       |              |                |                | <u>ت</u>         |
| LLM-KONFIGURATION                                     | b42daaca     e4cf0442   |              |                |                |                  |
| Ladestationen<br>1 Stationen konfiguriert             |                         |              |                |                |                  |
| RFID Karten<br>2 Badges hinzugefügt                   |                         |              |                |                |                  |
| Benutzerverwaltung     O Benutzer                     |                         |              |                |                |                  |
| Joj System-Einstellungen<br>Systeminfo, Datum/Stunde, |                         |              |                |                |                  |
| LLM version: LLM_2023_01                              |                         |              |                |                | •                |

RFID-Karte(n) gefunden.

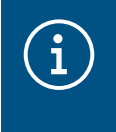

#### Beachte

Die eingescannten RFID-Karten sind zuerst unter **Ausstehend** aufgelistet und müssen dann einer Nutzergruppe zugeordnet werden.

#### RFID-Karten über eine .csv Datei importieren

• Im Menü **RFID Karten** auf 😑 klicken und die Option **Eine Datei importieren** auswählen.

| ,<br>thager                          | BFD fortes                                                                                                    | a + 12                      |
|--------------------------------------|----------------------------------------------------------------------------------------------------|-----------------------------|
| magor                                | RFID-Karte                                                                                                    |                             |
| Note In Switch                       |                                                                                                    | Zagangakontrolle bearbeiten |
| LASTMANAGER-<br>ÜBERSICHT            | RFID-Karten per Dateiimport<br>hinzufügen<br>Bitte füllen Sie die mitgelieferte Vorlage aus.                                                                       |                             |
| LLM-KONFIGURATION                    | Datei                                                                                                    |                             |
| E internet                           | Abbrechen OK                                                                                                    |                             |
| FO-forten<br>1970-forten terregeligt | - Durch Importieren einer CSV-Dutet     - Durch manuelles Hinzufügen der RFID-Kartennummer.                                                                        |                             |
| A Instrumenturg                      | <ul> <li>IPO Kartan klovan kort direkt in Lanzar (VCE Kortigantar Teccugaligit sector, do<br/>sk most with and i all management armetide mechanistican.</li> </ul> |                             |
| B System Controllurgen               |                                                                                                    |                             |
| Totalet or forfurnise                |                                                                                                    | 0                           |

Oas für den Import von Karten-IDs benötigte Template über den orange markierten Link herunterladen. Die .csv Datei mit den eigenen Daten und der Karten IDs ausfüllen und auf dem Rechner abspeichern.

:hager

| А       | В        | С       | D              | E              |
|---------|----------|---------|----------------|----------------|
| badgeId | type     | comment | expirationDate | email          |
| a1b2c3  | STANDARD | example | 30.01.2023     | example@llm.fr |

- .csv-Datei auf dem Rechner suchen und auswählen.
- Auswahl mit **OK** bestätigen.

Die Daten zu den RFID-Karten werden hochgeladen. Der erfolgreiche Import wird durch **x Badges** hinzugefügt unter dem aktiven Menü **RFID Karten** angezeigt. Die Karten werden mit ihren IDs in der Übersicht dargestellt.

#### **RFID-Karten manuell eingeben**

• Im Menü **RFID Karten** auf + klicken und die Option **Fügen Sie die RFID-Karte manuell hinzu** auswählen.

| :hager                                | BTD-Kartan                                                                                                    | 1 · · · 1 |
|---------------------------------------|----------------------------------------------------------------------------------------------------|-----------|
| magor                                 | RFID-Karte                                                                                                    |           |
| Note in Settieb<br>Kain Lodestution   | WO Kara articidarius                                                                                                    |           |
| LASTMANAGER-<br>ÜBERSICHT             | Dentert (3) Super User (3) Austrehend (3)                                                                                                    |           |
| Diserviciti                           | RFID-Karte manuell hinzufügen ×                                                                                                    |           |
| LLM-KONFIGURATION                     | Bitte geben Sie die Nummer der RFID-Karte ein.<br>RFID-Karten                                                                                                    |           |
| Algemeine Einstellungen     Instanzen | ded62416                                                                                                    |           |
| E internet                            | Abbrechen OK                                                                                                    |           |
| D PD-factor<br>1970-factor            | Durch Importieren einer CS-nDate:     Durch Importieren einer RFID-Kortemummer.                                                                                                    |           |
| the Annual Sector Sector Sectors      | EFE Karten kleven victe dreit er takan IVCS-Karlgarster Verzugefügt verden, do     an anne mit en er annen er entet er en takan in er er entet in den er er er er er er er er er er er er er |           |
| IS System Electricity                 |                                                                                                    |           |
| Contract or Conferences               | Courrier                                                                                                    | 0         |

- **2** RFID-Karten ID eingeben.
- Oie Eingabe mit OK abschließen.

Die Karten-ID wird hochgeladen. Der erfolgreiche Import wird durch **1 Badge hinzugefügt** unter dem aktiven Menü **RFID Karten** angezeigt. Die Karte wird mit ihrer ID in der Übersicht dargestellt.

#### Parameter der RFID-Karten einstellen

| •hager                                            | RFID Karten     |  |  |                                            |   |  |  |
|---------------------------------------------------|-----------------|--|--|--------------------------------------------|---|--|--|
| Indger                                            | RFID-Karte      |  |  | Ausweis bearbeiten ×                       | * |  |  |
| Läuft<br>Alle eingestellt                         |                 |  |  | Wählen Sie den Parameter, den Sie auf die  | l |  |  |
| LLM-ÜBERSICHT                                     |                 |  |  | blockierte RFID-Karte                      | L |  |  |
| Ubersicht                                         | Without Da alla |  |  | ektiv aktiv                                | L |  |  |
| LLM-KONFIGURATION                                 | B billion       |  |  | Kommentar (optional)                       |   |  |  |
| Allgemeine Einstellungen     Konfiguriert         |                 |  |  | E-Mail optional)                           | l |  |  |
| Ladestationen<br>1 Stationen konfiguriert         |                 |  |  |                                            | l |  |  |
| RFID Karten<br>2 Badges hinzugefügt               |                 |  |  | Art des RFID-Karte (Zugangsebene) Standard | l |  |  |
| - Benutzerverwaltung                              |                 |  |  | Ablaufdatum (optional)                     | l |  |  |
| System-Einstellungen<br>Systeminfo, Datum/Stunde, |                 |  |  | (no restriction)                           | ł |  |  |
| LLM version: LLM_2023_01                          |                 |  |  | Anwenden                                   | • |  |  |

- Eine oder mehrere Karten auswählen, um deren Einstellungen vorzunehmen:
  - aktiv: Mit der Karte kann geladen werden.
     nicht aktiv: Mit der Karte kann nicht geladen werden.
  - Kommentar (optional):

Einen Kommentar oder Namen für die RFID-Karte vergeben, wie z. B. Familie Müller, Poolfahrzeug 4, ...

- E-Mail (optional):
  - E-Mail Adresse eingeben, die der RFID-Karte zugeordnet wird (nur informativ).
- Art der RFID-Karte (Zugangsebene):
   Standard-Nutzer können einen Ladevorgang starten und diesen wieder beenden.
   Super-user können einen Ladevorgang starten und jeden wieder beenden.
- Ablaufdatum (optional):

Einen Zeitpunkt definieren, zu dem die Karte automatisch vom Status aktiv in nicht aktiv wechselt.

| :hager                                            |                   | DE 👻 📩                    |                             |     |  |
|---------------------------------------------------|-------------------|---------------------------|-----------------------------|-----|--|
| magoi                                             | RFID-Karte        |                           | RFID-Karte bearbeiten       | ×   |  |
| Läuft<br>Alle eingestellt                         |                   |                           | Transmission (apriority)    |     |  |
| LASTMANAGER-<br>ÜBERSICHT                         |                   | per-User 03 Ausstahund 03 | E-Mail (optional)           |     |  |
| OD Übersicht                                      | Alle sussellition |                           | Zugangsebene der RFID-Karte | - 1 |  |
| LI M-KONFIGURATION                                | E BADRARE -       |                           | Standard 🗸                  | - 1 |  |
|                                                   |                   |                           | Ablaufdatum (optional)      | - 1 |  |
| Konfiguriert                                      |                   |                           | (no restriction)            | - 1 |  |
| Ladestationen<br>1 Ladestationen konfiguriert     |                   |                           | Charging authorisation      | - 1 |  |
| RFID-Karten                                       |                   |                           | All EVSE                    | - 1 |  |
| 2 RFID-Karte hinzugefügt                          |                   |                           | Suche Q                     | - 1 |  |
| Benutzerverwaltung     O Benutzer                 |                   |                           | All EVSE                    | - 1 |  |
| System-Einstellungen<br>Systeminfo, Datum/Stunde, |                   |                           | a0:02:4a:e0:a1:04 : EVSE 1  | - 1 |  |
| ⑦ Tutorial zur Konfiguration                      |                   |                           |                             |     |  |
| LLM version: LLM_2023_039                         |                   |                           | Anwenden                    |     |  |

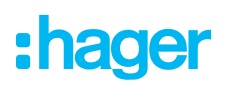

Pestlegen, an welchen Ladestationen die RFID-Karte zum Laden berechtigt - an allen oder nur ausgewählten Ladestationen.

Beispiel: RFID-Karte 1 kann nur an Ladestation 1 laden

### 05.07 Benutzermanagement

Benutzer anlegen.

| *:hager                                               |         |             | Benutzerverwaltung | 9    |       | DE 👻 💄      |
|-------------------------------------------------------|---------|-------------|--------------------|------|-------|-------------|
| Läuft<br>Alle eingestellt                             | Benutze | rverwaltung |                    |      |       | <u>ii</u> 5 |
| LLM-ÜBERSICHT                                         |         | Nutzername  | Vornamen           | Name | Rolle |             |
| 00 Übersicht                                          |         |             |                    |      |       |             |
| LLM-KONFIGURATION                                     |         |             |                    |      |       |             |
| Allgemeine Einstellungen     Konfiguriert             |         |             |                    |      |       |             |
| Ladestationen<br>1 Stationen konfiguriert             |         |             |                    |      |       |             |
| RFID Karten<br>2 Badges hinzugefügt                   |         |             |                    |      |       |             |
| Benutzerverwaltung<br>0 Benutzer                      |         |             |                    |      |       |             |
| Jol System-Einstellungen<br>Systeminfo, Datum/Stunde, |         |             |                    |      |       |             |
| ⑦ Tutorial zur Konfiguration                          |         |             |                    |      |       | <b>(</b>    |
| LLM version: LLM_2023_01                              |         |             |                    |      |       |             |

Nach Drücken auf 🕂 die folgenden Elemente ausfüllen:

- Name des Benutzers
- Profil:

Administrator mit Rechten für alle Einstellungen

**Fortgeschrittener** Benutzer, der RFID-Karten verwalten und Standard Benutzer anlegen kann **Standard** Benutzer mit Zugriff auf das Dashboard

- Neues Passwort
- Passwort bestätigen

| *:hager                                               | Bendterverweitung                              | 00 + <u>1</u> |
|-------------------------------------------------------|------------------------------------------------|---------------|
| LAA<br>Ale singestell                                 | Benutzerve<br>← Fügen Sie einen Benutzer hinzu | 0 Q           |
|                                                       | Nutzername                                     |               |
| LLM-KONFIGURATION                                     | Profil<br>Fortgeschritten                      |               |
| C antipater<br>C interest<br>C interest               | Neues Passwort                                 |               |
| C BO Karten<br>Tanlar tempelar                        | Passwort bestätigen                            |               |
| Bendiseverweitung     Hanster     Sector Contribution | Bestötigen                                     |               |

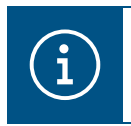

#### Information

Das Passwort ist vorläufig und muss nach dem ersten Login geändert werden.

### 05.08 Dashboard

| :hager                                            |                                                               |                              |                                                | Übersicht           |      |     |                                                              | DE - 📩 |
|---------------------------------------------------|---------------------------------------------------------------|------------------------------|------------------------------------------------|---------------------|------|-----|--------------------------------------------------------------|--------|
| Läuft<br>Alle eingestellt                         | Verfügbares Leistungsn<br>Dynamisch<br>Anpassung an andere Lo | nanagement<br>Istanforderung | Max. Strom pro Phase<br>160 A<br>en Dreiphasig | Ladestatio<br>1     | onen |     | EVCS-Zugriffsrechte<br>RFID-Karte erforderlic<br>2 Abzeichen | h      |
| LLM-ÜBERSICHT                                     |                                                               |                              |                                                |                     |      |     |                                                              | - 1    |
| 00 Übersicht                                      | Verbrauch<br>in Echtzeit                                      |                              |                                                |                     |      |     |                                                              |        |
|                                                   | Insgesamt                                                     |                              |                                                | EVSE ge             | samt |     |                                                              |        |
| LLM-KONFIGURATION                                 | $\rightarrow$ L1                                              | 0 A 0                        |                                                | $\rightarrow$       | L1   | 0 A |                                                              |        |
| Allgemeine Einstellungen                          | $\rightarrow$ L2                                              | 0 A 0                        |                                                | ->                  | L2   | 0 A |                                                              |        |
| Konngunert                                        | $\rightarrow$ L3                                              | 0 A 0                        |                                                | $\rightarrow$       | L3   | 0 A |                                                              | - 1    |
| Ladestationen<br>1 Stationen konfiguriert         |                                                               |                              |                                                |                     |      |     |                                                              |        |
| RFID Karten<br>2 Badges hinzugefügt               | Ladevorgang<br>in Echtzeit                                    |                              |                                                |                     |      |     |                                                              |        |
| Benutzerverwaltung     O Benutzer                 | Bezeichnung                                                   | Anschluss                    | Status                                         | L1                  | L2   | L3  | Energie                                                      |        |
| System-Einstellungen<br>Systeminfo, Datum/Stunde, | V Demo                                                        | 1                            | Verfügbar                                      | -                   | -    | -   | -                                                            |        |
| LLM version: LLM_2023_01                          | Filter: nach Etikett                                          |                              | Artikel pro Seite 10                           | Seite 1 von 1 🛛 🕹 🗸 | > >  |     |                                                              | Ţ      |

In dieser Ansicht sind die Daten der Installation, die Visualisierung der Verbrauchswerte und der Ladevorgänge zu finden.

### 05.09 Exportfunktion

| • hager                                           |                                                       |            |                                            | Übersicht  |                                       |              |                                                 | de 👻 🛓            |
|---------------------------------------------------|-------------------------------------------------------|------------|--------------------------------------------|------------|---------------------------------------|--------------|-------------------------------------------------|-------------------|
| Läuft<br>Alle eingestellt                         | Lastmanagement<br>Dynamisch<br>Anpassung an die Geböu | ıdelast    | Max. Strom pro Phase<br>32 A<br>Dreiphasig | Lades<br>1 | tationen                              |              | Zugriffsrechte Lo<br>RFID-Kart<br>2 RFID-Karten | e erforderlich    |
| LASTMANAGER-<br>ÜBERSICHT                         | Stromfluss                                            |            |                                            |            |                                       |              |                                                 |                   |
| Übersicht                                         | in Echtzeit<br>Insgesamt                              |            |                                            | EVS        | E gesamt                              |              |                                                 |                   |
| LLM-KONFIGURATION                                 | $\rightarrow$ L1<br>$\rightarrow$ 1.2                 | 0 A<br>0 A |                                            |            | $\rightarrow$ L1<br>$\rightarrow$ 1.2 | 0 A          |                                                 |                   |
| Allgemeine Einstellungen     Konfiguriert         | $\rightarrow$ L3                                      | 0 A        |                                            |            | $\rightarrow$ L3                      | 0 A          |                                                 |                   |
| Ladestationen<br>1 Ladestationen konfiguriert     |                                                       |            |                                            |            |                                       |              |                                                 |                   |
| RFID-Karten<br>2 RFID-Karte hinzugefügt           | in Echtzeit                                           |            |                                            |            |                                       |              |                                                 | Daten exportieren |
| Benutzerverwaltung<br>0 Benutzer                  | Bezeichnung                                           | Anschluss  | Status                                     | L1         | L2                                    | L3           | Energie                                         |                   |
| System-Einstellungen<br>Systeminfo, Datum/Stunde, | V EVSE 0                                              | 1          | Verfügbar                                  | -          | -                                     | -            | -                                               |                   |
| LLM version: LLM_2023_037                         | Filter:<br>nach Etikett                               |            |                                            |            | Artikel                               | pro Seite 10 | Seite 1 von 1                                   | < < > >           |

• Die Schaltfläche **Daten exportieren** drücken, um eine **CSV**-Datei mit allen historischen Daten der Ladevorgänge zu exportieren.

Ein neues Popup-Fenster öffnet sich.

| eitraum    |          |            |   |
|------------|----------|------------|---|
| Monat      | Datumsbe | ereich     |   |
| Startdatum |          | Enddatum   |   |
| 03/04/2022 | Ē        | 31/03/2023 | Ē |
| MM/DD/YYYY |          | MM/DD/YYYY |   |

O Den Zeitraum für alle zu exportierenden Ladevorgänge angeben.

Dieser Zeitraum kann maximal 1 Jahr betragen.

| -  | А           | В                 | C          | D                       | E                    | F         | G           | Н                  |
|----|-------------|-------------------|------------|-------------------------|----------------------|-----------|-------------|--------------------|
| 1  | transaction | evcsld 💌          | evcsName 💌 | start Date Transactio 💌 | stop Date Transactio | badgeld 🛛 | badgeName 💌 | energyChargedKwl 💌 |
| 2  | 1           | a0:02:4a:e0:a3:c5 | N/A        | 07.11.2022 11:21        | 07.11.2022 11:30     | 645c0542  | N/A         | 679                |
| 3  | 2           | a0:02:4a:e0:a4:10 | N/A        | 07.11.2022 11:23        | 07.11.2022 12:24     | 044ee958  | N/A         | 13550              |
| 4  | 3           | a0:02:4a:e0:a3:c5 | N/A        | 07.11.2022 12:27        | 08.11.2022 05:56     | 34f5db32  | N/A         | 937                |
| 5  | 4           | a0:02:4a:e0:a4:10 | N/A        | 07.11.2022 12:43        | 07.11.2022 13:39     | 74ac0a42  | N/A         | 8334               |
| 6  | 5           | a0:02:4a:e0:a2:e7 | N/A        | 07.11.2022 13:19        | 07.11.2022 13:20     | a443f141  | N/A         | 0                  |
| 7  | 6           | a0:02:4a:e0:a2:e7 | N/A        | 07.11.2022 13:20        | 07.11.2022 13:21     | a443f141  | N/A         | 0                  |
| 8  | 7           | a0:02:4a:e0:a5:00 | N/A        | 07.11.2022 13:22        | 08.11.2022 06:03     | a443f141  | N/A         | 6735               |
| 9  | 8           | a0:02:4a:e0:a3:b0 | N/A        | 07.11.2022 13:35        | 07.11.2022 13:38     | 24cfdd58  | N/A         | 231                |
| 10 | 9           | a0:02:4a:e0:a3:b0 | N/A        | 07.11.2022 13:38        | 07.11.2022 13:38     | 24cfdd58  | N/A         | 0                  |
| 11 | 10          | a0:02:4a:e0:a3:b0 | N/A        | 07.11.2022 13:39        | 08.11.2022 05:57     | 24cfdd58  | N/A         | 6234               |
| 12 | 11          | a0:02:4a:e0:a4:10 | N/A        | 07.11.2022 13:39        | 08.11.2022 05:43     | 74ac0a42  | N/A         | 349                |
| 13 | 12          | a0:02:4a:e0:a3:c5 | N/A        | 08.11.2022 12:08        | 01.01.1970 01:00     | 34f5db32  | N/A         | 5680               |
| 14 | 13          | a0:02:4a:e0:a4:10 | N/A        | 08.11.2022 12:26        | 01.01.1970 01:00     | 74ac0a42  | N/A         | 10063              |
| 15 | 14          | a0:02:4a:e0:a5:00 | N/A        | 08.11.2022 12:32        | 08.11.2022 12:32     | a443f141  | N/A         | 0                  |
| 16 | 15          | a0:02:4a:e0:a5:00 | N/A        | 08.11.2022 12:33        | 08.11.2022 12:34     | a443f141  | N/A         | 0                  |
| 17 | 16          | a0:02:4a:e0:a3:b0 | N/A        | 08.11.2022 12:34        | 01.01.1970 01:00     | 24cfdd58  | N/A         | 6831               |
| 18 | 17          | a0:02:4a:e0:a5:00 | N/A        | 08.11.2022 12:35        | 01.01.1970 01:00     | a443f141  | N/A         | 6561               |
| 19 | 18          | a0:02:4a:e0:a3:c5 | N/A        | 09.11.2022 12:12        | 10.11.2022 06:00     | 34f5db32  | N/A         | 8565               |
| 20 | 19          | a0:02:4a:e0:a4:10 | N/A        | 09.11.2022 12:21        | 09.11.2022 13:09     | 74ac0a42  | N/A         | 2536               |
| 21 | 20          | a0:02:4a:e0:a3:b0 | N/A        | 09.11.2022 12:22        | 10.11.2022 06:07     | 24cfdd58  | N/A         | 6656               |
| 22 | 21          | a0:02:4a:e0:a5:00 | N/A        | 09.11.2022 12:47        | 10.11.2022 06:02     | a443f141  | N/A         | 7400               |
| 23 | 22          | a0:02:4a:e0:a4:10 | N/A        | 09.11.2022 13:09        | 09.11.2022 17:01     | 74ac0a42  | N/A         | 6504               |
| 24 | 23          | a0:02:4a:e0:a4:10 | N/A        | 09.11.2022 17:04        | 09.11.2022 17:04     | 74ac0a42  | N/A         | 0                  |
| 25 | 24          | a0:02:4a:e0:a4:10 | N/A        | 10.11.2022 11:18        | 10.11.2022 16:42     | 74ac0a42  | N/A         | 15361              |
| 26 | 25          | a0:02:4a:e0:a5:00 | N/A        | 10.11.2022 11:26        | 10.11.2022 20:37     | a443f141  | N/A         | 5857               |
| 27 | 26          | a0:02:4a:e0:a3:c5 | N/A        | 10.11.2022 11:56        | 10.11.2022 20:37     | 34f5db32  | N/A         | 10379              |
| 28 | 27          | a0:02:4a:e0:a3:b0 | N/A        | 10.11.2022 12:07        | 10.11.2022 20:37     | 24cfdd58  | N/A         | 6368               |
| 29 | 28          | a0:02:4a:e0:a4:10 | N/A        | 10.11.2022 20:21        | 10.11.2022 20:37     | 74ac0a42  | N/A         | 3699               |
| 30 | 29          | a0:02:4a:e0:a5:00 | N/A        | 11.11.2022 12:21        | 12.11.2022 06:04     | a443f141  | N/A         | 7214               |
| 31 | 30          | a0:02:4a:e0:a3:c5 | N/A        | 11.11.2022 12:25        | 11.11.2022 12:27     | 24cfdd58  | N/A         | 92                 |
| 32 | 31          | a0:02:4a:e0:a3:c5 | N/A        | 11.11.2022 12:27        | 11.11.2022 12:29     | 24cfdd58  | N/A         | 3                  |
| 33 | 32          | a0:02:4a:e0:a3:cb | N/A        | 11.11.2022 12:29        | 11.11.2022 12:29     | 24cfdd58  | N/A         | 0                  |
| 34 | 33          | a0:02:4a:e0:a3:b0 | N/A        | 11.11.2022 12:30        | 12.11.2022 06:03     | 24cfdd58  | N/A         | 7263               |

#### Beispiel für eine CSV Datei mit historischen Ladedaten

Die folgenden Informationen sind in der heruntergeladenen CSV-Datei enthalten:

- MAC-Adresse der Ladestation
- Name der Ladestation
- Start- und Enddatum des Ladevorgangs
- RFID-Kartennummer
- Name der RFID-Karte (Kommentar)
- Geladene Energiemenge

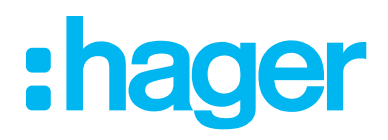

HagerEnergy GmbH Ursula-Flick-Straße 8 49076 Osnabrück Deutschland

**T** +49 541 760268-0 **F** +49 541 760268-199 info@hager.com

hager.com